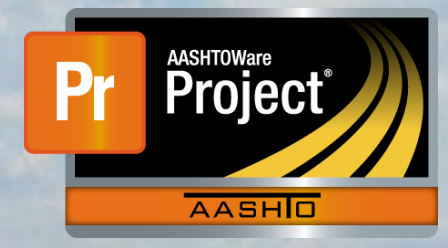

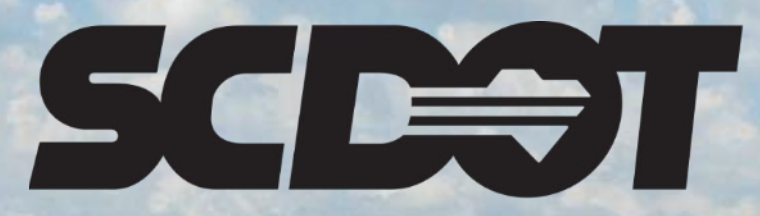

South Carolina Department of Transportation

## **Contract Vendor Assets**

AASHTOWare Project Construction and Materials™ rev. April 2023

This page is intentionally left blank

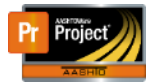

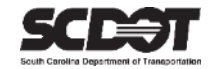

#### **Table of Contents**

| Introduction                    | . 1 |
|---------------------------------|-----|
| Contract Vendor Assets          | . 1 |
| Managing Contract Vendor Assets | . 1 |
| Add Vendor Asset                | . 1 |
| Delete Vendor Asset             | . 3 |
| Expire Vendor Asset             | .4  |
| Generic Assets                  | .4  |
| Need Support                    | . 5 |

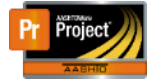

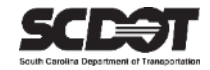

#### Introduction

AASHTOWare Project<sup>M</sup> (*AWP*) is a web-based program consisting of several modules designed to electronically allow the SCDOT to manage the entire lifecycle of construction contracts using a standardized format while providing a collaborative environment.

AASHTOWare Project Construction and Materials<sup>M</sup> (*PrCM*) is a module designed to support the complete construction and materials management process.

#### **Contract Vendor Assets**

Contract Vendor Assets is the method by which assets are added to contractors on a contract.

These assets are used in a contract's Daily Work Report.

The three types are:

- 1. Equipment (Contractor's Equipment Used)
- 2. Personnel (Contractor's Employee Type)
- 3. Staff (Contractor's Supervisor Name)

#### **Managing Contract Vendor Assets**

From the Contract Vendor Asset Overview, you can view all existing assets added to contracts. You can also add or delete assets.

## The method to add an asset to a contract is the same for all three types. In this document, we will only show equipment.

#### Add Vendor Asset

1. From the Home Screen, select Contract Vendor Assets.

PROJECT CONSTRUCTION INSPECTOR

| > Home Page News                                                                                                    | ?                                                                                                    | ✓ Inspector Links                                                                                                    | 0                               |
|----------------------------------------------------------------------------------------------------|----------------------------------------------------------------------------------------------------|----------------------------------------------------------------------------------------------------|---------------------------------|
| ✓ External Links                                                                                                    | ()<br>()                                                                                                    | Contract Permits                                                                                                    |                                 |
| Training Resources<br>Construction Support<br>Construction Support (TEAMs)<br>Subcontractor Support<br>Contractor Evaluation Support<br>Materials Support | AASHTOWare Project Training Videos and<br>Quick Reference Guides<br>Construction Support - DOC office<br>Construction Support Screen Sharing (Microsoft<br>Teams required)<br>Subcontractor Support - DOC office<br>(Subcontractors, Subcontractor Items)<br>Contractor Evaluation Support - DOC office<br>Materials Support - OMR office (Samples,<br>Certifications, Qualifications | Contract Progress<br>Contract Vendor Assets<br>Daily Work Report<br>Sample Records<br>Rejected Daily Work Report Overview  Advanced | Save 🔻 ?                        |
|                                                                                                    |                                                                                                    | No rows found matching criteria.                                                                                                    | 0 marked for deletion 0 changed |
| > Daily Work Report Overview                                                                                                    |                                                                                                    |                                                                                                    | Save 🔻 ?                        |

Figure 1 - Contract Vendor Asset

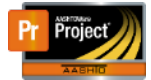

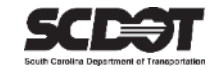

#### 2. Locate the contract to add Equipment. If needed, use the search box.

| Contract Vendor Asset Overview |                                          |           |           |          |    |  |  |
|--------------------------------|------------------------------------------|-----------|-----------|----------|----|--|--|
| ✓ Contract Vendor Assets       |                                          |           |           | ?        |    |  |  |
| Q 5259160                      | Advanced Showing 10 of 10                |           |           |          |    |  |  |
|                                |                                          |           |           | 0 change | əd |  |  |
| 5259160                        | Q CAROLINA PAVEMENT MARKINGS, INC.       | 0         | 0         | 0        | •  |  |  |
| 5259160                        | Q C. C. B. C. EROSION CONTROL            | 0         | 0         | 0        | •  |  |  |
| 5259160                        | Q CRYSTAL T. SPIRES CONSTR. & FARM, INC. | 0         | 0         | 0        | •  |  |  |
| 5259160                        | Q J. MOORE ELECTRICAL CONTRACTORS, INC.  | 0         | 0         | 0        | •  |  |  |
| 5259160                        | Q LEE CONSTRUCTION CO. OF SUMTER, INC.   | 0         | 0         | 0        | •  |  |  |
| 5259160                        | Q PALMETTO PAVEMENT MARKINGS, INC.       | 0         | 0         | 0        | •  |  |  |
| Contract ID                    | Vendor Short Name                        | Equipment | Personnel | Staff    | ,  |  |  |
| 5259160                        | Q SATTERFIELD CONSTRUCTION COMPANY, INC. | 0         | 0         | 0        |    |  |  |
| 5259160                        | Q STAY ALERT SAFETY SERVICES, INC.       | 0         | 0         | 0        | •  |  |  |

Figure 2 - Contract Vendor

- 3. Select the Row Action Menu for the contract.
- 4. Click Open Equipment.

| Contract Vendor Asset Overview | 1                                        |           |                |                  |           |
|--------------------------------|------------------------------------------|-----------|----------------|------------------|-----------|
| ✓ Contract Vendor Assets       |                                          |           |                |                  | ?         |
| Q 5259160                      | Advanced Showing 10 of 10                |           |                |                  |           |
|                                |                                          |           |                |                  | 0 changed |
| 5259160                        | Q CAROLINA PAVEMENT MARKINGS, INC.       | 0         | 0              | 0                | -         |
| 5259160                        | Q C. C. B. C. EROSION CONTROL            | 0         | 0              | 0                | •         |
| 5259160                        | Q CRYSTAL T. SPIRES CONSTR. & FARM, INC. | 0         | 0              | 0                | -         |
| 5259160                        | Q J. MOORE ELECTRICAL CONTRACTORS, INC.  | 0         | 0              | 0                | •         |
| 5259160                        | Q LEE CONSTRUCTION CO. OF SUMTER, INC.   | 0         | 0              | 0                | -         |
| 5259160                        | Q PALMETTO PAVEMENT MARKINGS, INC.       | 0         | 0              | 0                | •         |
| Contract ID                    | Vendor Short Name                        | Equipment | Personnel      | Staff            |           |
| 5259160                        | Q SATTERFIELD CONSTRUCTION COMPANY, INC. | 0         | 0 Actions      |                  | ×         |
| 5259160                        | Q STAY ALERT SAFETY SERVICES, INC.       | 0         | 0 Exclude from | m Search Results |           |
| 5259160                        | Q SURFACE PREPARATION TECHNOLOGIES, LLC  | 0         | 0 Open Perso   | nnel             |           |
| 5259160                        | Q THE SHARON COMPANY, INC.               | 0         | 0              | 0                | -         |
|                                |                                          |           |                |                  |           |

Figure 3 – Open Equipment

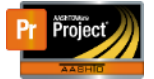

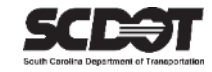

- 5. Select the Equipment tab on the left side of the screen.
- 6. Enter an Equipment ID. This number should be unique for the current contract.
- 7. Enter an Equipment Description.
- 8. Enter todays date as the Effective Date.
- 9. Set the status to Active.
- 10. Click New to add additional entries.
- 11. Click Save.

| Contract Vendor A      | sset Summary                  |                           |                  |                   |                                 |
|------------------------|-------------------------------|---------------------------|------------------|-------------------|---------------------------------|
| ✓ Contract: 5259160    | - Reconstruction/Rehabilitati | on - District 2           |                  |                   | Save 🗸                          |
| Vendor: 1SA015 - SATTE | RFIELD CONSTRUCTION COMPAI    | NY, INC.                  |                  |                   |                                 |
| Equipment              | New                           |                           |                  | 1 added           | 0 marked for deletion 0 changed |
| Personnel              | Active                        |                           |                  |                   | ×                               |
| Staff                  | Equipment ID 🔻                | Equipment Description * 💌 | Effective Date 🔻 | Expiration Date 🔻 | H<br>Status 🕶                   |
|                        | 01                            | Cat 416B Backhoe          | Q 04/13/2023 🗖   | mm/dd/yyyy        | ACTIVE - Ac 💌                   |

Figure 4 – Contract Vendor Equipment Record

Equipment will be selectable on a DWR as Vendor Equipment.

#### **Delete Vendor Asset**

If the record has never been included in a DWR, it can be deleted.

- 1. Select Delete in the Row Action Menu.
- 2. Click Save.

| Contract Vendor Asset Summary                                    |                       |         |                           |   |                |  |                                         |
|------------------------------------------------------------------|-----------------------|---------|---------------------------|---|----------------|--|-----------------------------------------|
| ✓ Contract: 5259160 - Reconstruction/Rehabilitation - District 2 |                       |         |                           |   |                |  |                                         |
| Vendor: 1SA015 - SATTERF                                         | ELD CONSTRUCTION COMP | any, in | C.                        |   |                |  |                                         |
| Equipment                                                        | Now                   |         |                           |   | ×              |  | 0 added 0 marked for deletion 0 changed |
| Personnel                                                        |                       |         |                           |   |                |  |                                         |
| Staff                                                            | Active                |         |                           |   |                |  | Actions                                 |
|                                                                  | Equipment ID 🔻        |         | Equipment Description * 🔻 |   | Effective Date |  |                                         |
|                                                                  | 01                    | Q       | Cat 416B Backhoe          | Q | 04/13/2023     |  | Duplicate Row                           |
|                                                                  |                       |         |                           |   |                |  | Views                                   |
|                                                                  |                       |         |                           |   |                |  | Attachments (0)                         |
|                                                                  |                       |         |                           |   |                |  | Links<br>Tracked Issues                 |
|                                                                  |                       |         |                           |   |                |  |                                         |

Figure 5 – Contract Vendor Equipment Record

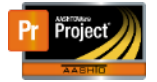

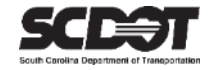

#### Expire Vendor Asset

If a record has been included in a DWR, it cannot be deleted. To prevent the record from being used in the future:

- 1. Enter a day greater than the current date in the Expiration Date field or set the Status to Inactive.
- 2. Click Save.

| Contract Vendor A       | sset Summary                 |                           |                  |                   |                           |        |
|-------------------------|------------------------------|---------------------------|------------------|-------------------|---------------------------|--------|
| ✓ Contract: 5259160     | - Reconstruction/Rehabilitat | ion - District 2          |                  |                   | Save                      | - ?    |
| Vendor: 1SA015 - SATTER | RFIELD CONSTRUCTION COMPA    | NY, INC.                  |                  |                   |                           |        |
| Equipment               | New                          |                           |                  | 0 added           | 0 marked for deletion 1 c | hanged |
| Personnel               |                              |                           |                  |                   |                           |        |
| Staff                   | Yes                          |                           |                  |                   |                           | н      |
|                         | Equipment ID 👻               | Equipment Description * 🔻 | Effective Date 🔻 | Expiration Date 🔻 | Status 🔻                  |        |
|                         | 01                           | Q Cat 416B Backhoe        |                  | mm/dd/yyyy        | INACTIVE - I 💌            |        |
|                         |                              |                           |                  |                   |                           |        |

Figure 6 – Contract Vendor Equipment Record

#### **Generic Assets**

As an alternative to adding Contractor or Vendor Specific Assets, there is an option to use Generic Assets. While adding assets from within a DWR, Generic Equipment and Generic Personnel will be available as a selection.

Generic Staff will not be utilized by the SCDOT. This will be discussed in further detail in the DWR manual.

Generic Assets are a list of commonly used assets and will be selectable on DWRs for every contract and contractor.

Generic Assets can be updated as needed if the asset will benefit all contracts.

Please contact the AASHTOWare Project Administrator to add Generic Assets.

| Contract Daily Work Report Summary                             |                                             |                                     |                      |  |  |  |  |  |
|----------------------------------------------------------------|---------------------------------------------|-------------------------------------|----------------------|--|--|--|--|--|
| ✓ Contract: 4459190 - Reconstruction/Rehabilitation - Union Co |                                             |                                     |                      |  |  |  |  |  |
| DWR Date: 03/14/2023                                           | Inspector: NTS\goughjb Sequence             | 2 Status: Pending Approval          |                      |  |  |  |  |  |
| General<br>Notes                                               | Q Type search criteria or press Enter 🥒 Adv | vanced Showing 1 of 1               |                      |  |  |  |  |  |
| Contractor Equipment                                           |                                             |                                     | 0 changed Expand All |  |  |  |  |  |
| Contractor Personnel                                           | Contractor BUTHAPDT TREE CARE INC           | Record                              | s 🖌                  |  |  |  |  |  |
| Contractor Staff                                               | Prime Equipment Personnel Staff             | DBE Certified Exclude from Search F | Results              |  |  |  |  |  |
| Agency Staff                                                   | No Yes Yes No                               | No Select Generic Equipm            | ient                 |  |  |  |  |  |
| Postings                                                       |                                             | Select Vendor Equipme               | ent                  |  |  |  |  |  |
| Acceptance Records                                             |                                             | Views                               |                      |  |  |  |  |  |
|                                                                |                                             | Attachments (0)                     |                      |  |  |  |  |  |
|                                                                |                                             | Tracked Issues                      |                      |  |  |  |  |  |

Figure 7 – DWR Add Generic Equipment

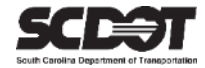

# **Need Support?**

For all AASHTOWare Project related support, please contact:

## **Construction Support**

AWPConstSupport@scdot.org

## **Materials Support**

AWPMaterialsSupport@scdot.org

## **Additional Support**

For training and additional resources please visit https://www.scdot.org/business/aashtowareproject.aspx

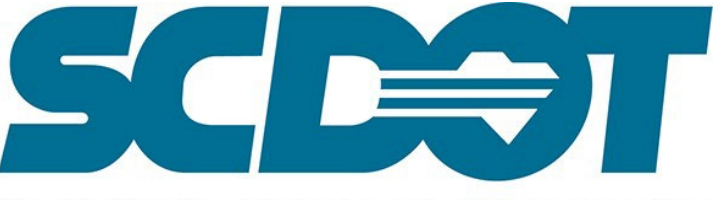

South Carolina Department of Transportation